# Quick Installation Guide

300Mbps High Power Wireless USB Adapter MODEL NO. TL-WN8200ND For more information, please visit our website http://www.tp-link.com 7106505994 REV2.00

Note: In Windows XP, a Found New Hardware Wizard window will appear when the adapter is detected. Please click Cancel.

## 2 Install Driver and Utility

Connect to a Computer

Insert the adapter into a USB port on your computer using the USB cable provided.

.....

You can also download the driver and utility at www.tp-link.com

 $\bigcirc$ 

 Insert the CD and run the Autorun.exe from the pop-up Autoplay window.

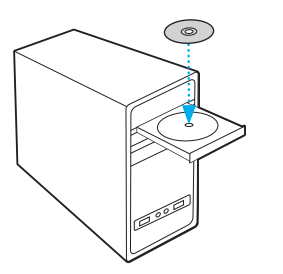

Note: In some operating systems, the CD screen will pop up automatically. Otherwise, run the CD manually.

### **3** Join a Wireless Network

#### Option 1: Via TP-LINK Utility

Select your preferred wireless network from the pop-up utility window and click Connect. The symbol  $\underline{\mathbb{Y}}$  indicates a successful connection.

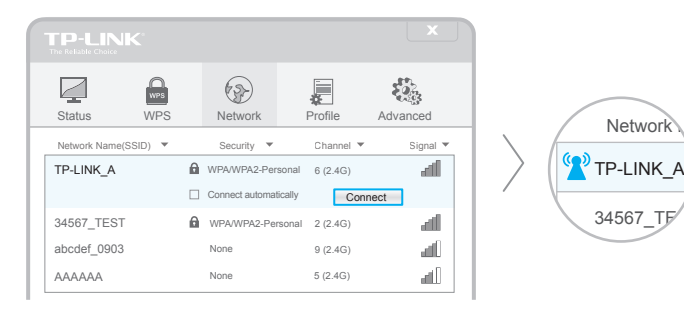

#### Option 3: Via Windows Wireless Utility

With the TP-LINK Utility closed, you can use the Windows built-in Wireless Utility to join a wireless network.

Note: For Windows Vista, TP-LINK Utility is not supported, please use the Windows built-in Wireless Utility to join a network.

② Select TL-WN8200ND and click Install Driver&Utility, then follow the InstallShield Wizard to complete the installation.

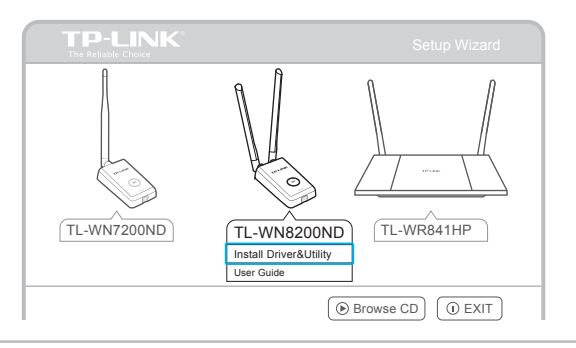

#### Option 2: Via Wi-Fi Protected Setup (WPS)

A: Press the WPS button on your router.

**B**: Within 2 minutes, press and hold the WPS button on the adapter until the following screen appears.

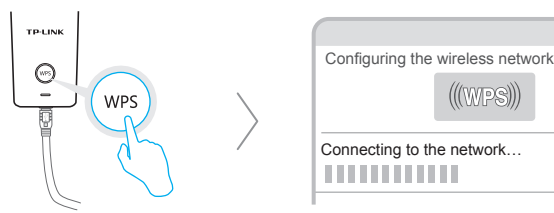

C: When you are prompted "Successfully connected to the network by WPS!", click OK.

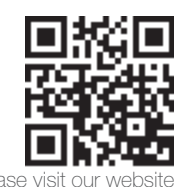